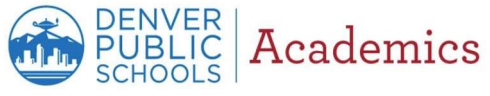

Solicitud de excepción de participación en la evaluación Guía de referencia rápida - Edición para padres

## Cómo ingresar al formulario de solicitud de excepción de participación en la evaluación desde el Portal para Padres

Esta guía les mostrará cómo solicitar una excepción de participación en las evaluaciones estatales/del Distrito para un estudiante. ➤ *Tengan presente que:* solo el padre/tutor legal del estudiante tiene autorización para solicitar una excepción de participación en las evaluaciones estatales/del Distrito para su estudiante.

## Sigan los siguientes pasos para solicitar una excepción de participación en las evaluaciones estatales/del Distrito para su estudiante.

| <ol> <li>Inicien sesión en el Portal para<br/>Padres. Para crear una cuenta,<br/>hagan clic <u>aquí</u> o escriban<br/><u>www.myportal.dpsk12.org</u> en la<br/>barra de la dirección web.</li> </ol> | Login to Pa                                                                                                    | ER   My Portal                                             | br   English (English<br>Grant International<br>Terrational<br>Terrational | 1 -                                                                                                    |                                                                                                    |
|----------------------------------------------------------------------------------------------------|----------------------------------------------------------------------------------------------------|------------------------------------------------------------|----------------------------------------------------------------------------------------------------|----------------------------------------------------------------------------------------------------|----------------------------------------------------------------------------------------------------|
|                                                                                                    | Nogat wemanin ( Nog                                                                                                    | tog øl<br>ef pennedd (Hurlert) i Hurlert pennedd (Hurlert) |                                                                                                    |                                                                                                    | A Loss of the second second se |
| 2. Hagan clic en <i>ver todas las</i><br><i>aplicaciones</i> en la barra de<br>navegación en la parte superior de<br>la pantalla.                                                                     | Description       Parent Portal         ALERTS Round 1 of School/Choice is now open!         Image: Home       Image: See All Apps       Image: Portal Support         Image: Home       Image: See All Apps       Image: Portal Support         Image: Portal Support       Image: Portal Support       Image: Portal Support         Report Card       Assignments & Graus Rook       Remote Learning       Transportation       Annual Family Update       More - Search       Q |                                                            |                                                                                                    |                                                                                                    |                                                                                                    |
|                                                                                                    | Learning Option Update fo                                                                                                    | Option Selected                                            |                                                                                                    | Attendance <u>View Detail</u>                                                                                                    |                                                                                                    |
|                                                                                                    | Theo                                                                                                    | In-person Option                                           |                                                                                                    | Attendance Rate                                                                                                    |                                                                                                    |
|                                                                                                    | *If your student is enrolled at a charter school, please check with your school directly for more information. Student Performance                                                                                                    |                                                            |                                                                                                    | 91.9% Attendance rate describes the percentage of time during the school year that a student was marked present. Assences for approved school-related activities are not counted. |                                                                                                    |
|                                                                                                    |                                                                                                    |                                                            |                                                                                                    |                                                                                                    |                                                                                                    |

DENVER PUBLIC SCHOOLS Academics

| 3. Hagan clic en <b>Formulario de no</b><br><b>participación en la evaluación</b> en<br>el menú de opciones de esta<br>página.                                                                                                    | Report Card       Assignments & Grade Book       Remote Learning       Transportation       Annual Family Update       More +       Search       Q         See All Apps       Below is a list of all the apps available in the Parent (Student) Portal. Some apps, like Annual Family Update and others, are only available during certain times of the year.       *Schoology       *Schoology                                                                                                    |                                                                                                    |  |  |  |
|----------------------------------------------------------------------------------------------------|----------------------------------------------------------------------------------------------------|----------------------------------------------------------------------------------------------------|--|--|--|
|                                                                                                    | A student tool used to access curriculum and a variety of digital coursework for grades 6-12. A student tool used to access digital classwork and activities for grades K-5                                                                                                    | Annual Family Update, DPS' online registration<br>process.<br>Annual Family Update is now open. Only the<br>legal parent/guardian in the primary household<br>can complete AFLU or get started, dick here,<br>scroll down to "More" on the left-hand-sided<br>menu and select "Annual Family Update." |  |  |  |
|                                                                                                    | Assessment Opt-Out Form<br>A form for parents/guardians to fill out if they do<br>not want their child to participate in certain<br>assessments.<br>Bus Bulletin<br>A notification tool for families to receive<br>important service-related updates about their<br>student's bus route during morning and<br>afternoon commute.                                                                                                    | Choice and Enrollment<br>SchoolChoice and enrollment information for<br>Denver Public Schools.                                                                                                    |  |  |  |
| <ul> <li>4. Seleccionen a un estudiante<br/>del menú desplegable. Una vez<br/>que seleccionen a un estudiante,<br/>se muestra una lista de<br/>evaluaciones disponibles.</li> <li>Seleccionen la(s) evaluación(es)<br/>y hagan clic en el botón <i>Guardar</i><br/><i>la selección de excepción de</i><br/><i>participación en la evaluación</i>.</li> </ul> | Image: Provide a state of the state of the sta |                                                                                                    |  |  |  |
|                                                                                                    | Student                                                                                                    | School                                                                                                    |  |  |  |
|                                                                                                    | Opt Out Assessment Cat                                                                                                    | igory Level                                                                                                    |  |  |  |
|                                                                                                    | A note that because this assessment is administered multiple times throughout the year, your selection now will excuse your child from participating in the best for the school year.     *** Please note that state required assessments as identified by the Colorado Department of Education are not included as an option for participation for testing. These assessments include W-4PT, ACCESS for BLLs, READ Act assessments and TS GOLD.           •*** Please note that state required assessments as identified by the Colorado Department of Education are not included as an option for participation for testing. These assessments include W-4PT, ACCESS for BLLs, READ Act assessments and TS GOLD.           ••** Please note that state required assessments include W-4PT, ACCESS for BLLs, READ Act assessments and TS GOLD.           ••• In solection window will be available until Boyember 13, 2015, Texengation requests for spring assessments will be available until by exclude red-Jenseury, 2016.           ••• You have any questions regarding the assessment participation comption request process, please contact the Office of Tennity and Community Drogament.           ••• You have any questions regarding the assessment participation comption request process, please contact the Office of Tennity and Community Drogament.                                                                                                    |                                                                                                    |  |  |  |

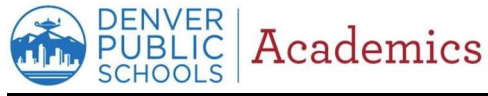

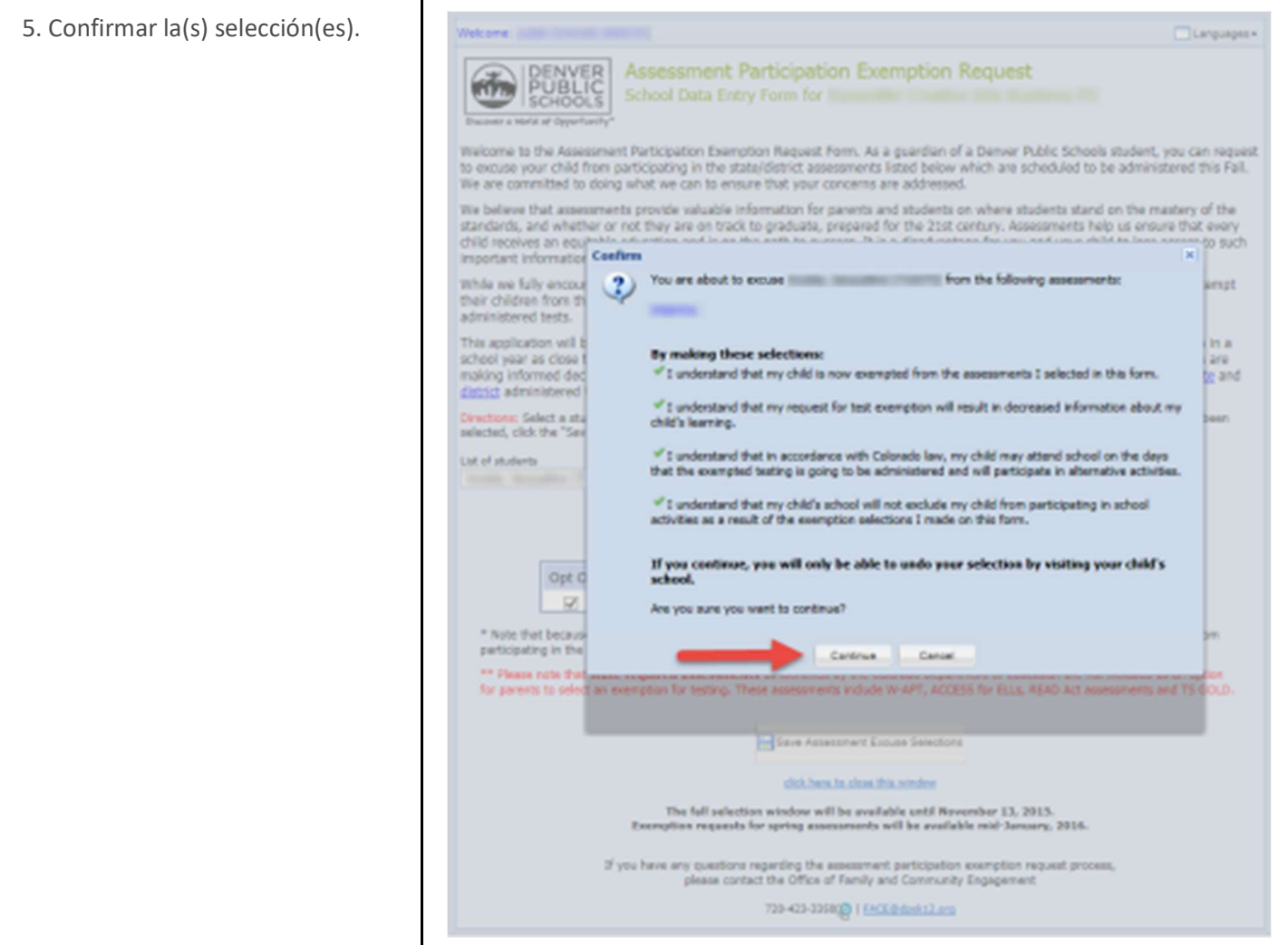

Página 3 de 4

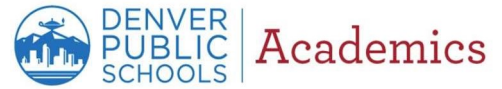

6. Para enviar una confirmación Welcome por correo electrónico de las DENVER PUBLIC SCHOOLS Assessment Participation Exemption Request Confirmation evaluaciones seleccionadas, llenen el formulario y hagan clic en Enviar correo electrónico de You have successfully excused your student, from the following assessments for the 2015-2016 school year: confirmación. Assessments March Contents ANY Hagan clic en el botón *Llenar un* By making these selection formulario de excepción de I understand that my child is now exempted from the assessments I selected in this farre. √ I understand that my request for test exemption will result in decreased information about my child's learning. √ I understand that in accordance with Colorado law, my child may altend school on the days that the participación en la evaluación para exempted testing is going to be administered and will participate in alternative activities. otro estudiante para continuar o of 1 understand that my child's school will not exclude my child from participating in school activities as a result haga clic aquí para cerrar esta of the exemption selections I made on this form To send an email confirmation of this information, complete the required fields below and click 'Send Confirmation Email'. You ventana para cerrar la ventana y may send this confirmation up to two other people. regresar al Portal para Padres. **Confirmation Email** Primary Guardian Email Contact Confirm email address Enter ernall address Additional Email Contact Enter email address Confirm email address Sand Confirmation Ernall Complete an Assessment Excuse Form for another child click here to close this window

Página 4 de 4